## 数化版读不了图的解决方法

1:端□需要特别注意:如果未知端□是 COM1 还是 COM2 还是 COM3,在桌面我的电脑(计算机)上点右键-管理-设别管理器,找到端□ LPT 或 COM □,看下显示的为 COM 几,在 DGS 数化版设置-端□里就选 COM 几。

2:读图板复位的操作方法:把读图版关了,然后一个人按住读图版连接线那里的,黄色或绿色的键一直按住先不松手,另外一人去开读图板开关,两人同时进行,会听到滴滴几声响,然后再去读试试。

3:如果有转接口,检查转接口是否识别不到,是否安装了转接口驱动

4:检查数化板数据线.把数化板的数据线连接到电脑上。

打开服装 CAD 软件 DGS, 点击——文档——数化板设置—出现对话框

| 数化板                                |                 |
|------------------------------------|-----------------|
| 数化板选择(S) Richpeace AO 16_Key       | r(0123) 💌       |
| 数化板幅面( <u>A</u> ) A0 (48"x3 → 端口 C | .0M1 💌          |
| 按键设置<br>按键 功能                      | 确定(0)           |
|                                    | 取消( <u>C</u> )  |
| □ 选择缺省的按键功能设置(D)                   | 精度 ( <u>E</u> ) |
| 奴化板采単区<br>行 19 列 8                 | 打印菜单(P)         |
|                                    |                 |

设置参数如下数化板选择: richpeace A0 16\_Key (0123) 数化板的幅面根据 实际购买的所设置 端口: 根据电脑实际插入的口所进行设

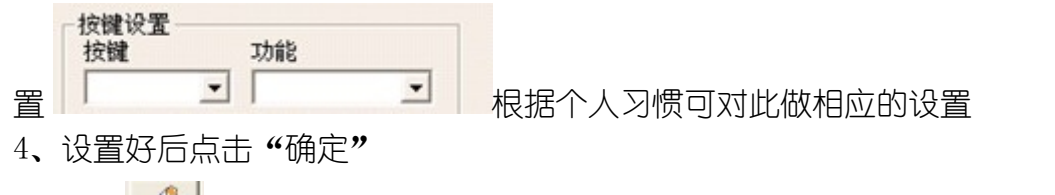

5、打开 🖉 出现对话框,即可读图